## How to Log-on to Jason Foundation

1. Go to jasonfoundation.com

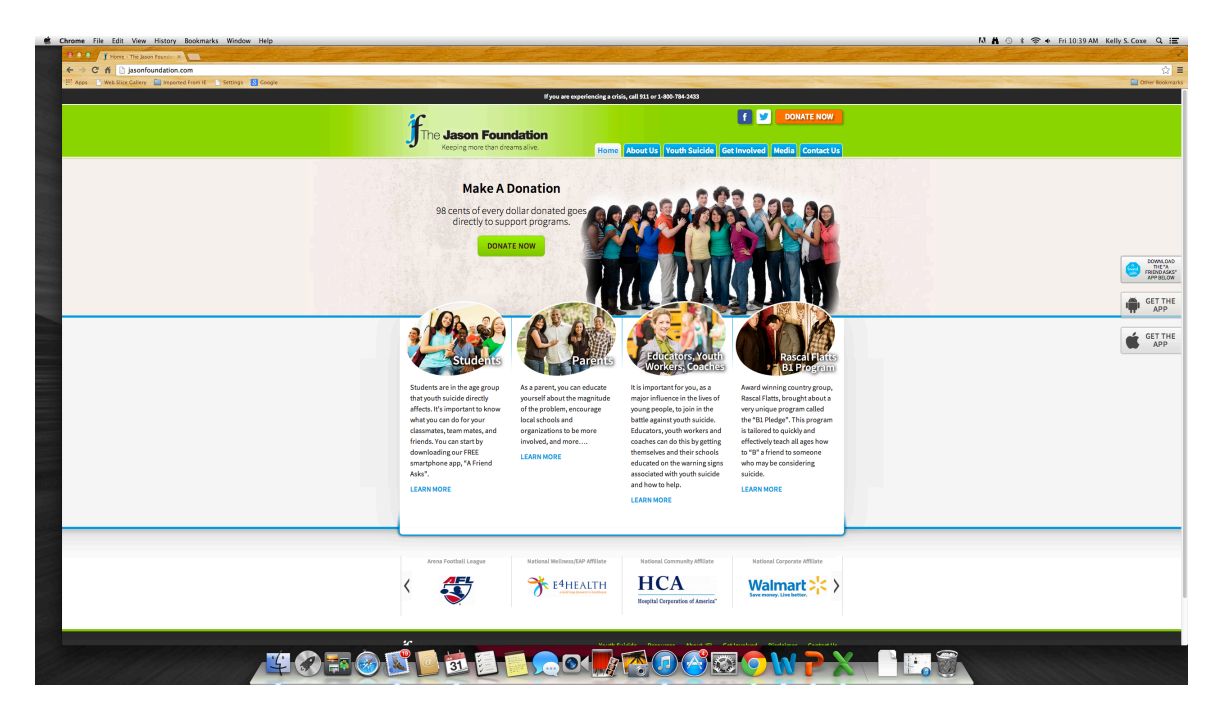

2. Hoover over "Get Involved" and "Educator, Youth Worker, Coach" – then click on "Professional Development Series"

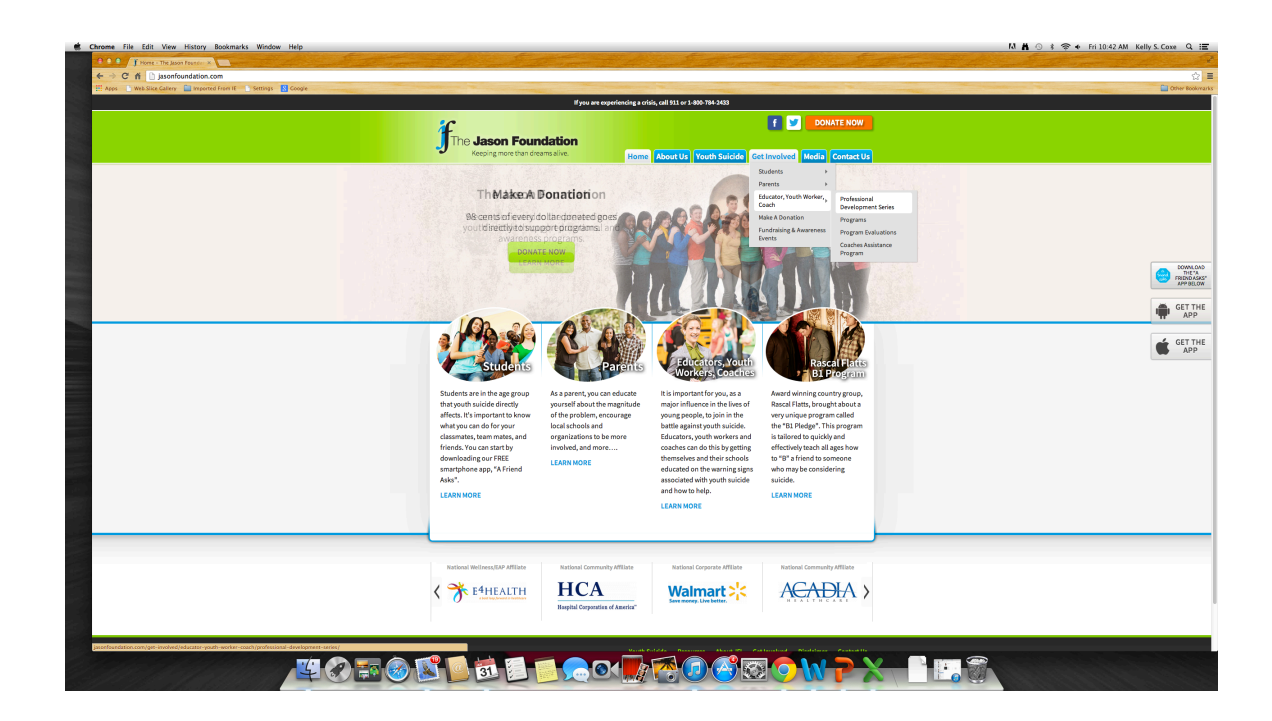

| 3. Click on the "Click Here" link in the body of the text. |  |
|------------------------------------------------------------|--|
|------------------------------------------------------------|--|

| Chrome File Edit View History Bookmarks Window Help                                    |                                              |                                                                                                    | N 🖁 ⊙ 🕸 🖘 ♦ Fri 10:46 AM Kelly S. Coxe Q 📰                                                                     |
|----------------------------------------------------------------------------------------|----------------------------------------------|----------------------------------------------------------------------------------------------------|----------------------------------------------------------------------------------------------------|
| A A A Trodessonal Development ×                                                        |                                              | The state and the second state and the                                                                                                    | the second second second second second second second second second second second second second second second s |
| ← → C ff 🗋 jasonfoundation.com/get-involved/educator-youth-worker-coach/professional-d | levelopment-series/                          |                                                                                                    | ☆ ≡                                                                                                    |
| 🔛 Apps 🔄 Web Slice Callery 🔛 Imported From II 🔄 Settings 🚺 Coogle                      |                                              | Nonconstantion of the self-field and AM 201 AM                                                                                                    | Citier Rookinarks                                                                                              |
|                                                                                        |                                              | in you are experiencing a crisis, call 512 or 2-640-164-24655                                                                                                    |                                                                                                    |
|                                                                                        | <del>ا</del>                                 | f 💆 DONATE NOW                                                                                                    |                                                                                                    |
|                                                                                        | The Jason Founda                             | ation                                                                                                    |                                                                                                    |
|                                                                                        | <ul> <li>Keeping more than dreams</li> </ul> | alme. Home About Us Youth Suicide Get Involved Media Contact Us                                                                                                    |                                                                                                    |
|                                                                                        |                                              |                                                                                                    |                                                                                                    |
|                                                                                        | Get Involved                                 | Professional Development Series                                                                                                    |                                                                                                    |
|                                                                                        | Studente                                     | · · · · · · · · · · · · · · · · · · ·                                                                                                    |                                                                                                    |
|                                                                                        | Suttents                                     | 2012 National Strategy for Suicide Prevention:<br>Goal #7 / Objective 7.1: Thousands of first responders, crisis line volunteers, law enforcement professionals,                                                                                                    |                                                                                                    |
|                                                                                        | Parents                                      | clergy, teachers, school counselors, individuals working in the justice system and/or in law enforcement, and<br>others who are on the frontlines of suicide prevention should be trained on suicide.                                                                                                    |                                                                                                    |
|                                                                                        | Educator, Youth Worker,                      | The Jacon Exundation Jack series of online Staff Development Training Modular provide                                                                                                    | 2000 OLD                                                                                                    |
|                                                                                        | Coach                                        | information on the awareness and prevention of youth suicide. These training modules are                                                                                                    | THE A                                                                                                    |
|                                                                                        | Professional Development Series              | suitable for teachers, coaches, other school personnel, youth workers, first responders, foster<br>prepare and any adult who works with or interacts with young people or wrate to leave more should                                                                                                    |                                                                                                    |
|                                                                                        | Programs                                     | youth suicide. This series of programs introduces the scope and magnitude of the problem of                                                                                                    | GET THE                                                                                                    |
|                                                                                        | Program Evaluations                          | youth suicide, the signs of concern, risk factors, how to recognize young people who may be<br>atruations how to approach the student and help an at-risk youth find resources for assistance. At                                                                                                    |                                                                                                    |
|                                                                                        | Coaches Assistance Program                   | the conclusion of each training module, an opportunity to print a certificate of completion is                                                                                                    | GET THE                                                                                                    |
|                                                                                        | Make A Donation                              | provided.                                                                                                    | APP                                                                                                    |
|                                                                                        | Fundraising & Awareness                      | The Jason Flatt Act is legislation that requires teachers and certain school personnel to complete                                                                                                    |                                                                                                    |
|                                                                                        | Events                                       | licensing credentials. The requirement for this training does not add additional hours of training,                                                                                                    |                                                                                                    |
|                                                                                        |                                              | but rather falls within the number of hours already required to continue the professional teaching<br>Econors Turche states have taken the initiative to be greative in presention up of evidence of the states of the states of the |                                                                                                    |
|                                                                                        | Search GO                                    | passing The Jason Flatt Act. They are Tennessee, Louisiana, California, Mississippi, Illinois,                                                                                                    |                                                                                                    |
|                                                                                        |                                              | Arkansas, Utah, South Carolina, West Virginia, Alaska, Ohio and North Dakota.                                                                                                    |                                                                                                    |
|                                                                                        | Subscribe to our newsletter                  | The Jason Foundation Staff Development Training Modules are provided at no cost to those                                                                                                    |                                                                                                    |
|                                                                                        | First Name:                                  | do not have your password information, click here to obtain the password.                                                                                                    |                                                                                                    |
|                                                                                        |                                              | If you already have your password, please select your state:                                                                                                    |                                                                                                    |
|                                                                                        | Last Name:                                   |                                                                                                    |                                                                                                    |
|                                                                                        | Email:                                       | Humu should have any quartiest or need additional information inlaste contact or                                                                                                    |                                                                                                    |
|                                                                                        |                                              | .,                                                                                                    |                                                                                                    |
|                                                                                        | SIGN UP                                      |                                                                                                    |                                                                                                    |
|                                                                                        |                                              |                                                                                                    |                                                                                                    |
|                                                                                        |                                              |                                                                                                    |                                                                                                    |
|                                                                                        |                                              |                                                                                                    |                                                                                                    |
|                                                                                        |                                              |                                                                                                    |                                                                                                    |
|                                                                                        | Arena Football League                        | National Wellness/EAP Affiliate National Community Affiliate National Corporate Affiliate                                                                                                    |                                                                                                    |
|                                                                                        |                                              |                                                                                                    |                                                                                                    |
|                                                                                        | 31                                           |                                                                                                    |                                                                                                    |
|                                                                                        |                                              |                                                                                                    |                                                                                                    |

4. Click on the "Register Here" link.

| Chrome File Edit View History Bookmarks Window Help               |                                                                                                    | M 🏔 🕙 ま 余 🔶 Fri 10:50 AM Kelly S. Coxe Q 📰     |
|-------------------------------------------------------------------|----------------------------------------------------------------------------------------------------|------------------------------------------------|
|                                                                   |                                                                                                    | ☆<br>■                                         |
| 🔛 Apps 👔 Web-Slice Callery 🔛 Imported From IT 👘 Settings 🙎 Coogle | If you are experiencing a crisis, call 911 or 1-400-784-2433                                                                                                    | Cither Bookmarks                               |
|                                                                   | COURTE NOW      COURTE NOW      COURTE NOW      COURTE NOW      COURTE NOW      COURT NOW      COURT NOW          |                                                |
|                                                                   | Log In<br>The base for exacting The base of Second sets that determine protocol and the second second set of the second second sec | entrangen<br>Transform<br>APP<br>CT THE<br>APP |
|                                                                   | Variance Michael Conf. Million     Exclusion Community Million     Exclusion Community Million     Exclusion Composed Million     Automatic Community Million                                                                                                    |                                                |
|                                                                   | Figure function         West Make Reserves         Meet/201         Gettended         Haddner         Center to                                                                                                    |                                                |
|                                                                   | Ĵ∎₫₽∎≳œ <mark>₽</mark> ₩₽₩₽₩₽₩₽₩                                                                                                    |                                                |

5. Complete the Registration Information

| The cold view mistory bookmarks willow help            |                                                     | PACE STATISTICS                                           | M A 💿 🕴 🗇 🔶 Fri 10:52 AM Kelly S. | Coxe     |
|--------------------------------------------------------|-----------------------------------------------------|-----------------------------------------------------------|-----------------------------------|----------|
| C 6 D issorbundation.com/training-module-registration/ |                                                     |                                                           |                                   |          |
| Web Slice Callery in protect From IF Settings Scoope   |                                                     |                                                           |                                   | Cal Only |
|                                                        | lf you are                                          | experiencing a crisis, call 911 or 1-800-784-2433         |                                   |          |
|                                                        |                                                     |                                                           |                                   |          |
|                                                        | Æ.                                                  |                                                           |                                   |          |
|                                                        | The Jason Foundation                                |                                                           |                                   |          |
|                                                        | <ul> <li>Keeping more than dreams alive.</li> </ul> | Home About Us Youth Suicide Get Involved Media Contact Us |                                   |          |
|                                                        |                                                     |                                                           |                                   |          |
|                                                        | Training Module Registratio                         | n an an an an an an an an an an an an an                  |                                   |          |
|                                                        |                                                     |                                                           |                                   |          |
|                                                        | Your Info                                           |                                                           | 12,031<br>345                     |          |
|                                                        | Name *                                              |                                                           |                                   |          |
|                                                        |                                                     |                                                           |                                   |          |
|                                                        | First                                               | List                                                      |                                   | -        |
|                                                        | Email *                                             |                                                           |                                   | 9        |
|                                                        |                                                     |                                                           | _                                 |          |
|                                                        | Username *                                          |                                                           |                                   | ÷        |
|                                                        |                                                     |                                                           |                                   |          |
|                                                        | Please choose your username                         |                                                           |                                   | ń.       |
|                                                        | Password                                            |                                                           |                                   |          |
|                                                        |                                                     |                                                           |                                   |          |
|                                                        | Enter Password                                      | Confirm Password                                          |                                   |          |
|                                                        | Position *                                          |                                                           |                                   |          |
|                                                        | Administrator                                       | ×                                                         |                                   |          |
|                                                        | Grade Level *                                       |                                                           |                                   |          |
|                                                        | Elementary/Pre-K                                    | *                                                         |                                   |          |
|                                                        | Number of Students *                                |                                                           |                                   |          |
|                                                        | 8                                                   |                                                           |                                   |          |
|                                                        | Please enter a value greater than or equal to 0.    |                                                           |                                   |          |
|                                                        | School/Organization Info                            |                                                           |                                   |          |
|                                                        |                                                     |                                                           |                                   |          |
|                                                        | Name *                                              |                                                           |                                   |          |
|                                                        |                                                     |                                                           |                                   |          |
|                                                        | Address *                                           |                                                           |                                   |          |
|                                                        |                                                     |                                                           |                                   |          |
|                                                        | 50700 A44703                                        |                                                           |                                   |          |
|                                                        | Address Line 2                                      |                                                           |                                   |          |
|                                                        |                                                     |                                                           |                                   |          |
|                                                        | City                                                | State                                                     |                                   |          |
|                                                        |                                                     |                                                           |                                   |          |
|                                                        | 31                                                  |                                                           |                                   |          |

6. Module 2 is the REQUIRED Module. Click "Module 2" to start the video.

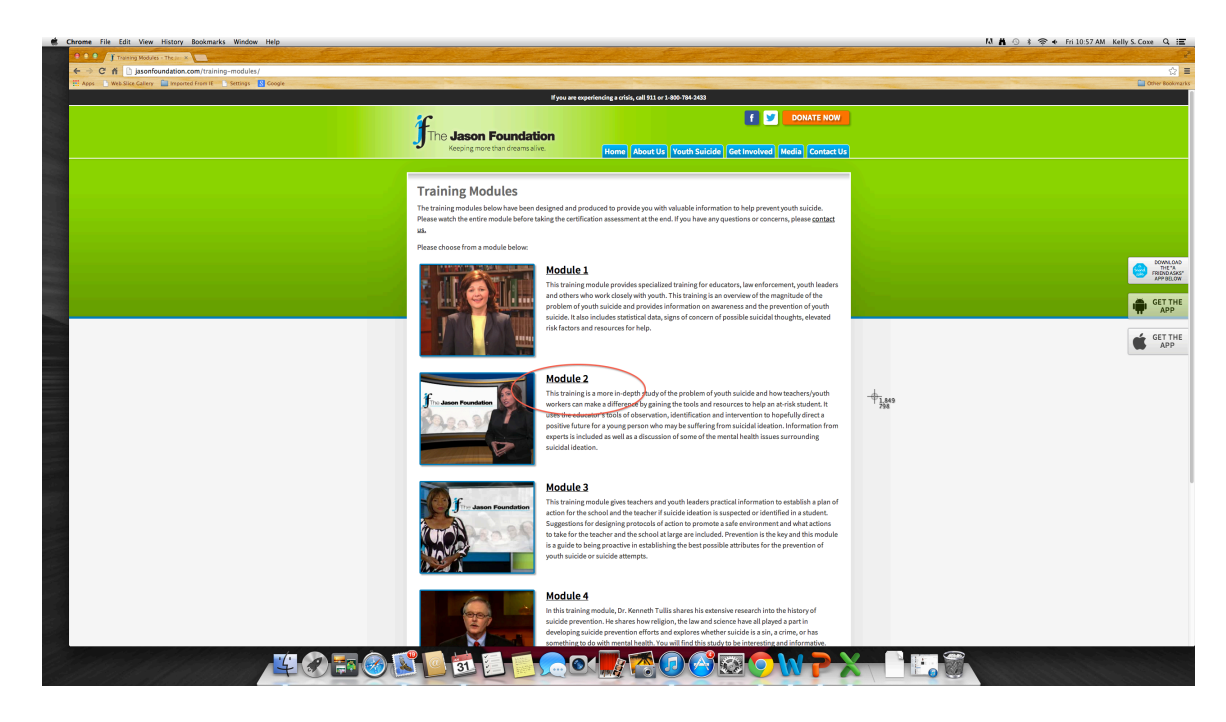